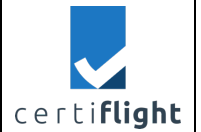

# D3.1- UTM Box user manual

|                | DELIVERABLE DETAILS   |                            |                 |
|----------------|-----------------------|----------------------------|-----------------|
| Deliverable Nr | Lead Beneficiary      | Dissemination Level        | Status          |
| D3.1           | TOPVIEW               | PU                         | CONTROLLED      |
| Edition        | Revision              | lssue                      | Document Code   |
| 01             | 00                    | 01.00                      | D3.1_01.00      |
| File Name      | D3.1 - U <sup>-</sup> | TM Box user manual_01.00.0 | docx            |
| Ref. Template  | \CERTIFLIGHT\D0.0     | -Certiflight Document Temp | late_01.00.dotx |

|       |            |            | DOCUMENT HISTORY          |         |                     |
|-------|------------|------------|---------------------------|---------|---------------------|
| Issue | Date       | Status     | Author                    | Partner | Change Description  |
| 00.01 | 28/02/2024 | DRAFT      | F.Russo                   | TOPVIEW | Document structure  |
| 00.02 | 28/03/2024 | DRAFT      | M. ladaresta, G. Luisi    | TOPVIEW | Final draft         |
|       |            |            | S.Mennella, M.Mennella    |         |                     |
|       |            |            | A.Mennella, L.Porricelli, |         |                     |
|       |            |            | V.M. Ascione, F.Russo,    |         |                     |
|       |            |            | G. Gagliarde              |         |                     |
| 00.03 | 29/03/2024 | DRAFT      | V.M.Ascione               | TOPVIEW | Formal review       |
| 01.00 | 29/03/2024 | CONTROLLED | A.Mennella                | TOPVIEW | Document controlled |
|       |            |            |                           |         | and released for    |
|       |            |            |                           |         | formal upload       |

| © 2024 CEPTICUCHT Panaficiarias ALL RICHTS RESERVED Licensed to the EUSDA under conditions  | Р | age   |
|---------------------------------------------------------------------------------------------|---|-------|
| © 2024 CENTIFLIGHT BEHENDINES- ALL NIGHTS RESERVED. LICENSED to the EOSPA under conditions. | 1 | of 36 |

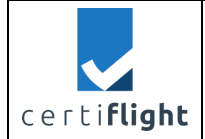

|      | APPLICABLE DOCUMENTS                              |                                                 |  |
|------|---------------------------------------------------|-------------------------------------------------|--|
| Ref. | File Name                                         | Description                                     |  |
| AD 1 | Grant Agreement-101082484-CERTIFLIGHT             | Project Grant Agreement                         |  |
| AD 2 | D2.6 – CONOPS and System requirements             | System requirements of<br>Certiflight           |  |
| AD 3 | D2.3- U-space regulation compliance and standards | U-space/UTM applicable regulations and Standard |  |

|      | REFERENCE DOCUMENTS                          |                                                                                                    |  |
|------|----------------------------------------------|----------------------------------------------------------------------------------------------------|--|
| Ref. | File Name                                    | Description                                                                                                    |  |
| RD 1 | D3.2 CERTIFLIGHT platform user manual        | This deliverable describes the features of<br>Certiflight platform                                                   |  |
| RD 2 | D3.3 TN2: MAIA UTM update IF/ICD report      | This document describes how the MAIA<br>UTM platform has been updated to<br>interface with Certiflight services.     |  |
| RD 3 | D.3.4 TN3: D-FLIGHT UTM update IF/ICD report | This document describes how the d-flight platform has been updated to interface with Certiflight services.           |  |
| RD 4 | D3.7 TN6: UNIFLY UTM update IF/ICD report    | This document describes how the Unifly's<br>UTM platform has been updated to<br>interface with Certiflight services. |  |
| RD 5 | DJI Payload SDK 3.8.0                        | Software documentation to interface with DJI Enterprise UAS                                                          |  |

| © 2024 CEPTIELIGHT Papaficiarias ALL PIGHTS RESERVED. Licensed to the ELISPA under conditions | Page    |
|-----------------------------------------------------------------------------------------------|---------|
| © 2024 CENTIFEIGHT BEHEIGENES- ALL NIGHTS RESERVED. EICENSELIG THE LOSPA UNder Conditions.    | 2 of 36 |

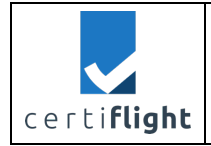

This document is part of a project that has received funding from the EUSPA under grant agreement No 101082484 under European Union's Horizon Europe programme, funded by the European Union. Views and opinions expressed are however those of the author(s) only and do not necessarily reflect those of the European Union or European Union Agency for the Space Programme ('granting authority'). Neither the European Union nor the granting authority can be held responsible for them.

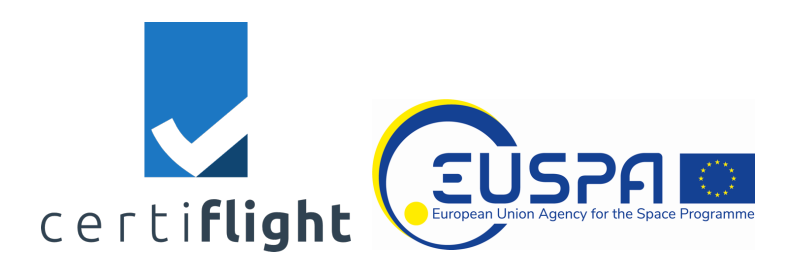

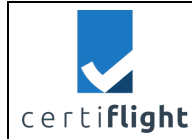

#### SUMMARY

| ABST  | TRACT                                  | 7  |
|-------|----------------------------------------|----|
| 1     | SCOPE OF THE DOCUMENT                  | 8  |
| 1.1   | Асголумя                               |    |
| 2     | INTRODUCTION                           | 9  |
| 3     | DEVICE FOR UAS                         |    |
| 3.1   | GENERAL PRESENTATION                   |    |
| 3.2   | Раскаде                                |    |
| 3.3   | LED Indicators                         |    |
| 3.4   | Charging                               |    |
| 4     | DEVICE FOR GENERAL AVIATION            |    |
| 4.1   | Package                                |    |
| 4.2   | LED INDICATORS                         |    |
| 4.3   | Display                                |    |
| 5     | CONFIGURATION                          |    |
| 5.1   | First initialization                   |    |
| 5.2   | User Settings                          |    |
| 5.3   | Мар                                    |    |
| 5.4   | Device settings                        |    |
| 6     | INSTALLATION                           | 24 |
| 6.1   | MOUNTING THE DEVICE FOR UAS            |    |
| 6.1.1 | Dedicated mounting adapter             |    |
| 6.1.2 | 2 Payload mode                         |    |
| 6.2   | Mounting the Device for GA             |    |
| 6.2.1 | L Placing the antennas                 |    |
| 7     | INFLIGHT                               | 27 |
| 7.1   | Use of Certiflight Portal              |    |
| 7.2   | VISUALIZATION ON D-FLIGHT              |    |
| 7.2.1 | Authenticated tracking on d-flight     |    |
| 7.3   | VISUALIZATION ON UNIFLY                |    |
| 7.3.1 | Authenticated tracking on Unifly       |    |
| 7.4   | VISUALIZATION ON MAIA UTM              |    |
| 7.4.1 | L Authenticated tracking Maia UTM      |    |
| APPE  | ENDIX                                  |    |
| TECHN | NICAL SPECIFICATIONS OF DEVICE FOR UAS |    |
| TECHN | NICAL SPECIFICATIONS OF DEVICE FOR GA  |    |

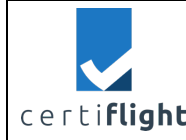

#### LIST OF FIGURES

| FIGURE 3-1 DEVICE FOR UAS - OPERATING MODES                         |    |
|---------------------------------------------------------------------|----|
| FIGURE 3-2 DEVICE FOR UAS - FRONT, BOTTOM AND LEFT SIDE VIEWS.      | 11 |
| FIGURE 3-3 DEVICE FOR UAS - RIGHT HAND SIDE VIEW                    | 11 |
| FIGURE 3-4 DEVICE FOR UAS - LEFT HAND SIDE VIEW                     | 11 |
| FIGURE 3-5 DEVICE FOR UAS - TOP HAND SIDE VIEW                      |    |
| FIGURE 3-6 DEVICE FOR UAS DURING THE CHARGING                       | 14 |
| FIGURE 4-1 DEVICE FOR GA - FRONT, TOP AND LEFT-HAND SIDE VIEW       | 15 |
| FIGURE 4-2 DEVICE FOR GA - REAR SIDE VIEW                           | 15 |
| FIGURE 5-1 DEVICE GATEWAY - REGISTRATION SCREEN                     |    |
| FIGURE 5-2 DEVICE GATEWAY - USSP SELECTION IN REGISTRATION SCREEN   |    |
| FIGURE 5-3 DEVICE GATEWAY - LOGIN SCREEN                            | 19 |
| FIGURE 5-4 DEVICE GATEWAY - REGISTER NEW DEVICE BUTTON              |    |
| FIGURE 5-5 SERIAL NUMBER EXAMPLE                                    | 20 |
| FIGURE 5-6 CONFIRMATION OF DEVICE VERIFICATION                      | 20 |
| FIGURE 5-7 PROFILE INFORMATION AND USSP SELECTOR                    | 21 |
| FIGURE 5-8 DEVICE GATEWAY - NON-AUTHENTICATED POSITION              | 21 |
| FIGURE 5-9 DEVICE GATEWAY - AUTHENTICATED POSITION                  | 22 |
| FIGURE 5-10 DEVICE GATEWAY – DEVICE SETTING AND UTM/USSP PARAMETERS | 23 |
| FIGURE 6-1 DEVICE FOR UAS - MOUNTING ADAPTER                        | 24 |
| FIGURE 6-2 DEVICE MOUNTED ON DJI M300                               | 25 |
| FIGURE 6-3 DJI E-PORT FOR PAYLOAD MODE                              | 25 |
| FIGURE 7-1 VISUALIZATION ON CERTIFLIGHT PORTAL                      | 27 |
| FIGURE 7-2 TRACKING VISUALIZATION ON D-FLIGHT PLATFORM              |    |
| FIGURE 7-3 AUTHENTICATED TRACKING ON D-FLIGHT PLATFORM              |    |
| FIGURE 7-4 TRACK VISUALIZATION ON UNIFLY UTM                        |    |
| FIGURE 7-5 AUTHENTICATED TRACKING VISUALIZATION ON UNIFLY PLATFORM  |    |
| FIGURE 7-6 VISUALIZATION ON MAIA UTM                                |    |
| FIGURE 7-7 TRACKING AND AUTHENTICATED TRACKING ON MAIA UTM          |    |

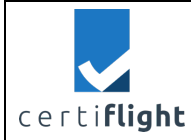

#### LIST OF TABLES

| TABLE 1-1 ACRONYMS LIST                                  | 8  |
|----------------------------------------------------------|----|
| TABLE 3-1 DEVICE FOR UAS - LED INDICATORS DESCRIPTION    | 13 |
| TABLE 4-1 DEVICE FOR GA - LED INDICATORS DESCRIPTION     | 16 |
| TABLE 4-2 DEVICE FOR GA - DISPLAYED MESSAGES DESCRIPTION | 17 |
| TABLE 5-1 DEVICE GATEWAY - TRACKING INFORMATION          | 22 |

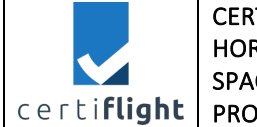

## Abstract

The document is composed by the following chapters:

- 1. Device for UAS, with general description of the device designed for UAS.
- 2. Device for GA, with general description of the device designed for GA.
- 3. Configuration, which is done using the dedicated device gateway.
- 4. Installation, to describe how users can properly mount the device on UAS and GA cockpit.
- 5. In-flight, to understand the information visualized on the compatible platforms.
- 6. An appendix with technical specification

This document represents the contractual deliverable of CERTIFLIGHT project: "D3.1 – UTM Box user manual".

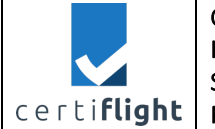

### 1 Scope of the document

The scope of the document is to describe how to set up and use the Certiflight devices. This is an initial version of the document after platform development completion. The final issue is planned after testing completion.

### 1.1 Acronyms

| Acronyms | Description                                      |
|----------|--------------------------------------------------|
| ADS-B    | Automatic Dependent Surveillance - Broadcast     |
| ASTM     | American Society for Testing and Materials       |
| EASA     | European Union Aviation Safety Agency            |
| EGNOS    | European geostationary navigation overlay system |
| EGNSS    | European Global Navigation Satellite System      |
| FAT32    | File Allocation Table 32 bit                     |
| FLARM    | Flight Alarm                                     |
| HMI      | Human Machine Interface                          |
| GA       | General Aviation                                 |
| GPS      | Global Positioning System                        |
| IP       | Ingress Protection                               |
| GNSS     | Global Navigation Satellite System               |
| OSNMA    | Open Service Navigation Message Authentication   |
| RID      | Remote Identification                            |
| SMA      | SubMiniature version A                           |
| UAS      | Unmanned Aerial System                           |
| USSP     | U-space Service Provider                         |
| UTM      | Unmanned Traffic Management                      |

Table 1-1 Acronyms list

| © 2024 CERTIFUCHT Repeticipation ALL RICHTS RESERVED Licensed to the ELISPA under conditions   | Page    |
|------------------------------------------------------------------------------------------------|---------|
| © 2024 CENTIFLIGHT Bellencialles- ALL NIGHTS RESERVED. LICENSED to the EOSPA under conditions. | 8 of 36 |

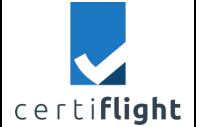

 $/[ \$ 

# 2 Introduction

CERTIFLIGHT would like to thank you for purchasing and using our products.

You can contact us if you have any doubts about the CERTIFLIGHT system or for more information send a mail to support@certiflight.info

The document contains graphic symbols to indicate suggestions, possible hazards, or damage to the equipment or its components. They are used as follows:

| -\̈́Ċ | This symbol indicates that the box contains suggestions and clarifying information.    |
|-------|----------------------------------------------------------------------------------------|
| ^     | This symbol indicates important information that the user must follow for the device t |

This symbol indicates important information that the user must follow for the device to function properly.

The Certiflight box is a tracking and remote identification device for aircraft systems, which features OSNMA Galileo/EGNOS enabled receiver capable to guarantee the authenticity of the position information at the origin.

The tracking information is cyphered for real-time transmission to CERTIFLIGHT Portal and permanently stored to a private Blockchain node, unalterable once stored.

In addition, beyond any mechanism to avoid the mechanical alteration, the device features a dedicated cyphering chipset, usually referred as secure element, tailored to avoid secrets exposure.

To meet the specific needs of UAS and General aviation operators, the device is presented in two versions: UAS and GA version.

| © 2024 CERTIFLIGHT Beneficiaries– ALL RIGHTS RESERVED. Licensed to the EUSPA under conditions. | Page    |
|------------------------------------------------------------------------------------------------|---------|
|                                                                                                | 9 of 36 |

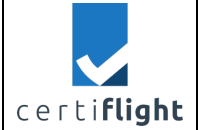

# 3 Device for UAS

The device for UAS is a "UTM box" designed to be easily installed on light and small UAS. The weight is 90 grams with normal battery and 113g with additional battery for longer flight time. It can be mounted with dual lock tape or a specific adapter. Once installed, the device can communicate via direct interface (USB Type-C cable) and remote interface (cellular network). The device has 3 hours of flight time in continuous acquisiton and data transmission; with the extended battery it features up to 5 hours operating time without charging.

The UTM box also features Inertial Module Unit with Gyroscope, accelerometer, magnetometer and barometer sensors.

The UAS version of the device can operate in two modes:

- Normal mode: the device exclusively guarantees the authenticity of the position information (time and location of flight). This mode enables authenticated tracking service for U-space and light report on Certiflight Portal.
- **Payload mode:** the device couples the position information with the data acquired by the UAS. This information will be part of the full report generated by the Certiflight Portal. This feature is exclusive for UAS version of the device.

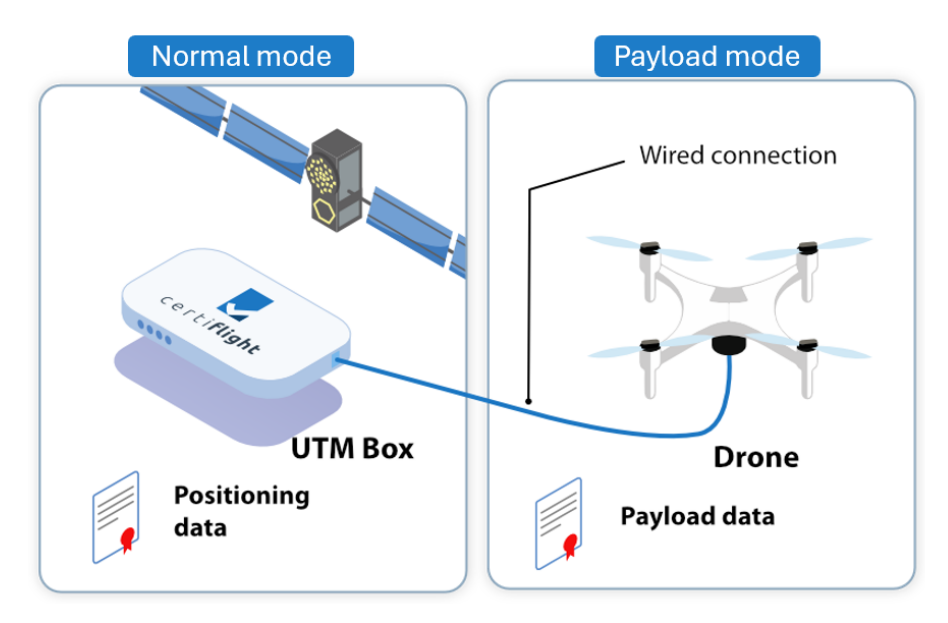

Figure 3-1 Device for UAS - Operating modes

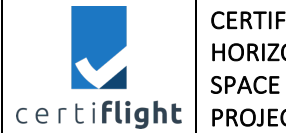

### 3.1 General presentation

On the bottom side there are the power slide switch and USB Type-C connector for charging and payload interface. While on the front hand side, the device has four LED indicators, for which a specific section is dedicated.

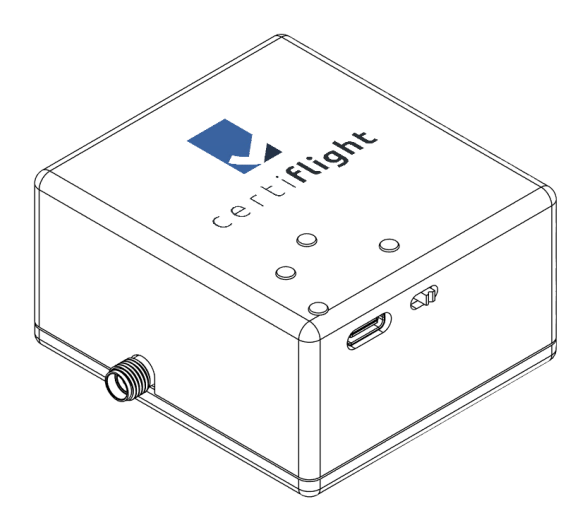

Figure 3-2 Device for UAS - front, bottom and left side views.

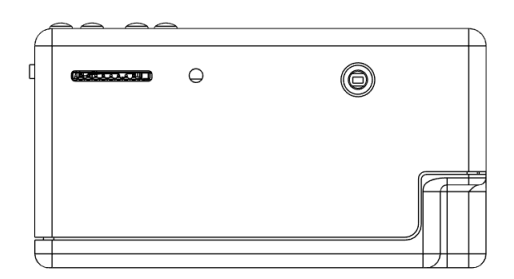

Figure 3-3 Device for UAS - right hand side view

On the right-hand side there the Micro SD slot with a dedicated LED and a custom button, used for future updates.

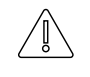

For a proper functioning, we recommended to use a MicroSD of 4GB or more formatted in FAT32

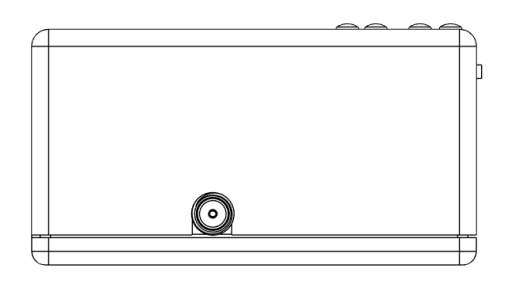

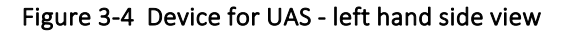

| © 2024 CERTIFLIGHT Beneficiaries– ALL RIGHTS RESERVED. Licensed to the EUSPA under conditions.   | Page     |
|--------------------------------------------------------------------------------------------------|----------|
| © 2024 CENTIFLIGHT Belleticiaries- ALL NIGHTS RESERVED. LICENSER to the EOSPA driver conditions. | 11 of 36 |

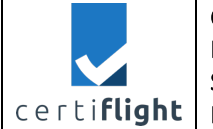

The SMA connector for the external GNSS antenna is placed on the left-hand side.

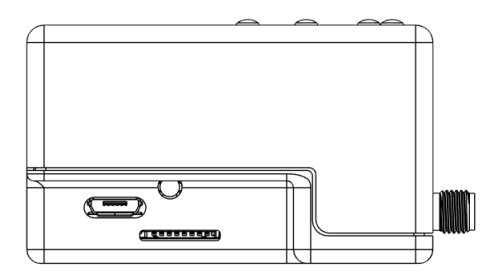

Figure 3-5 Device for UAS - top hand side view

The top-hand side presents an additional SD card and a service only micro-USB port.

#### 3.2 Package

In the box, in addition to the device, the user will find:

- USB Type A USB Type C charging cable
- Canopus 3M Lock Fastener Tape
- GNSS Antenna with dedicated RF SMA cable
- Mounting adapter for DJI M300 (on request)

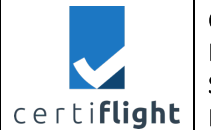

# 3.3 LED Indicators

| Chai                                   | OSNMA O<br>o<br>o<br>o<br>o    | RID Status                                                                      |
|----------------------------------------|--------------------------------|---------------------------------------------------------------------------------|
|                                        |                                | Flashing Yellow<br>Component Preparation                                        |
|                                        |                                | Flashing Green<br>Ready to fly                                                  |
| STATUS                                 | $-\overset{l}{\underset{l}{}}$ | Alternating flashing Green and Red –<br>Prevailing Green<br>Battery level < 40% |
|                                        | $-\overset{l}{\underset{l}{}}$ | Alternating Green and Red –<br>Prevailing red<br>Battery level < 30%            |
|                                        | - $R$ $ I$                     | Flashing red<br>Device in sleep – Please recharge                               |
|                                        | R                              | Solid Red: Data storage error, check<br>SD card                                 |
| CHARGE<br>Built-in battery<br>charging | R                              | Solid Red: Charging<br>Off: Charging complete.                                  |
| OSNMA<br>Position<br>authentication    | $-\underbrace{B}_{I}$          | Flashing: OSNMA is active                                                       |
| RID<br>Remote<br>Identification        |                                | Fast flashing blue: RID is active                                               |

| Table 3-1 Device for UAS | LED indicators description |
|--------------------------|----------------------------|
|--------------------------|----------------------------|

| © 2024 CERTIFLIGHT Beneficiaries– ALL RIGHTS RESERVED. Licensed to the EUSPA under conditions.  | Page     |
|-------------------------------------------------------------------------------------------------|----------|
| © 2024 CENTIFLIGHT Bellencialles- All NIGHTS RESERVED. LICENSED to the EOSPA didder conditions. | 13 of 36 |

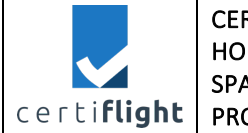

### 3.4 Charging

The Certiflight Box can be charged via the USB cable in the box from any 5V compatible source, such as a computer's USB port, a powerbank or a smartphone adapter. The light on Charge LED indicates that the device is charging. The same LED will turn off once charging is complete.

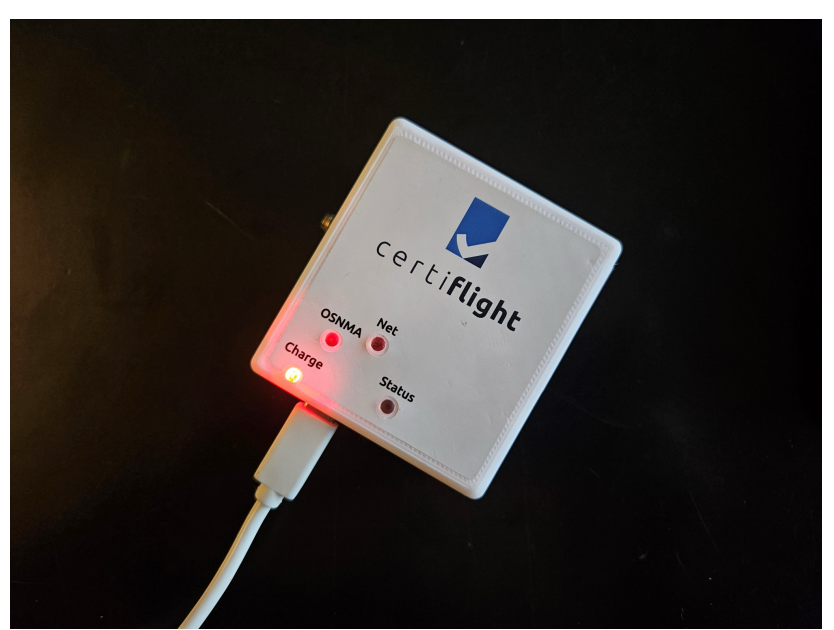

Figure 3-6 Device for UAS during the charging

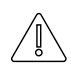

Charging via cables with the USB-C connector on both sides is not supported in this version.

| © 2024 CERTIFLIGHT Repeticiaries- ALL RIGHTS RESERVED. Licensed to the FUSPA under conditions  | Page     |
|------------------------------------------------------------------------------------------------|----------|
| © 2024 CERTIFICIATI BENENCIANES – ALL MOTTS RESERVED. EICENSEA to the LOSFA direct conditions. | 14 of 36 |

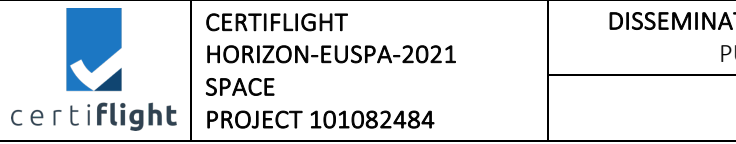

# 4 Device for General Aviation

The device for General Aviation is a UTM box designed for light and small planes.

It features all the UAS version characteristics plus ADS-B-in and FLARM-in/out support and a display as HMI. The 4,3 inches display shows other planes in the surrounding area and provides visual advisory warnings and indication to help the pilot in collision avoidance maneuvers.

The embedded battery guarantees up to 8 hours operating time without charging.

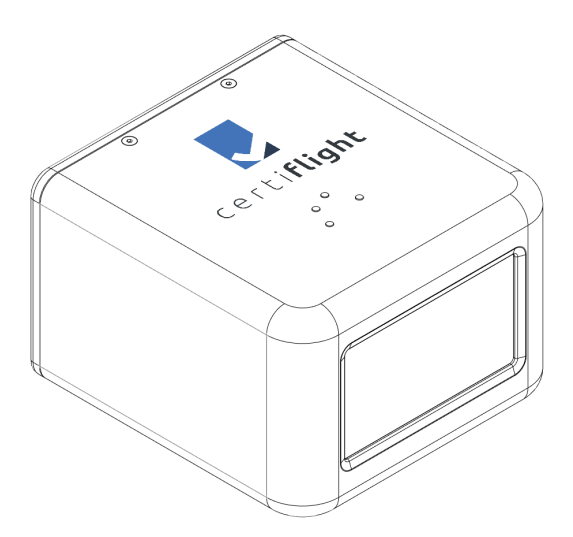

Figure 4-1 Device for GA - front, top and left-hand side view

On the top hand side, the device has four LED indicators, for which a specific section is dedicated.

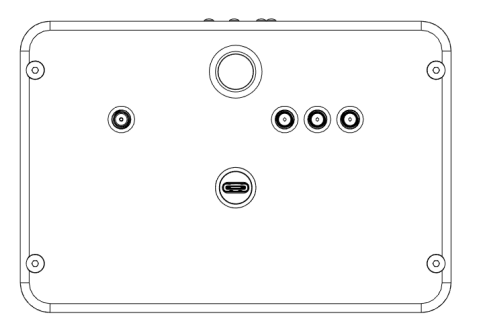

Figure 4-2 Device for GA - rear side view

The rear-hand side presents four RF SMA connectors, starting from left-hand side: primary GNSS antenna, ADS-B, FLARM, aux GNSS antenna.

Also on the same side, there are the power button and the USB Type connector for charging.

#### 4.1 Package

In the box, in addition to the device, the user will find:

- USB Type A USB Type C charging cable
- Canopus 3M Lock Fastener Tape
- GNSS Antenna with dedicated SMA cable
- ADS-B and FLARM antennas

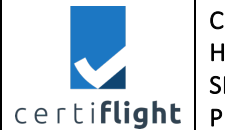

# 4.2 LED Indicators

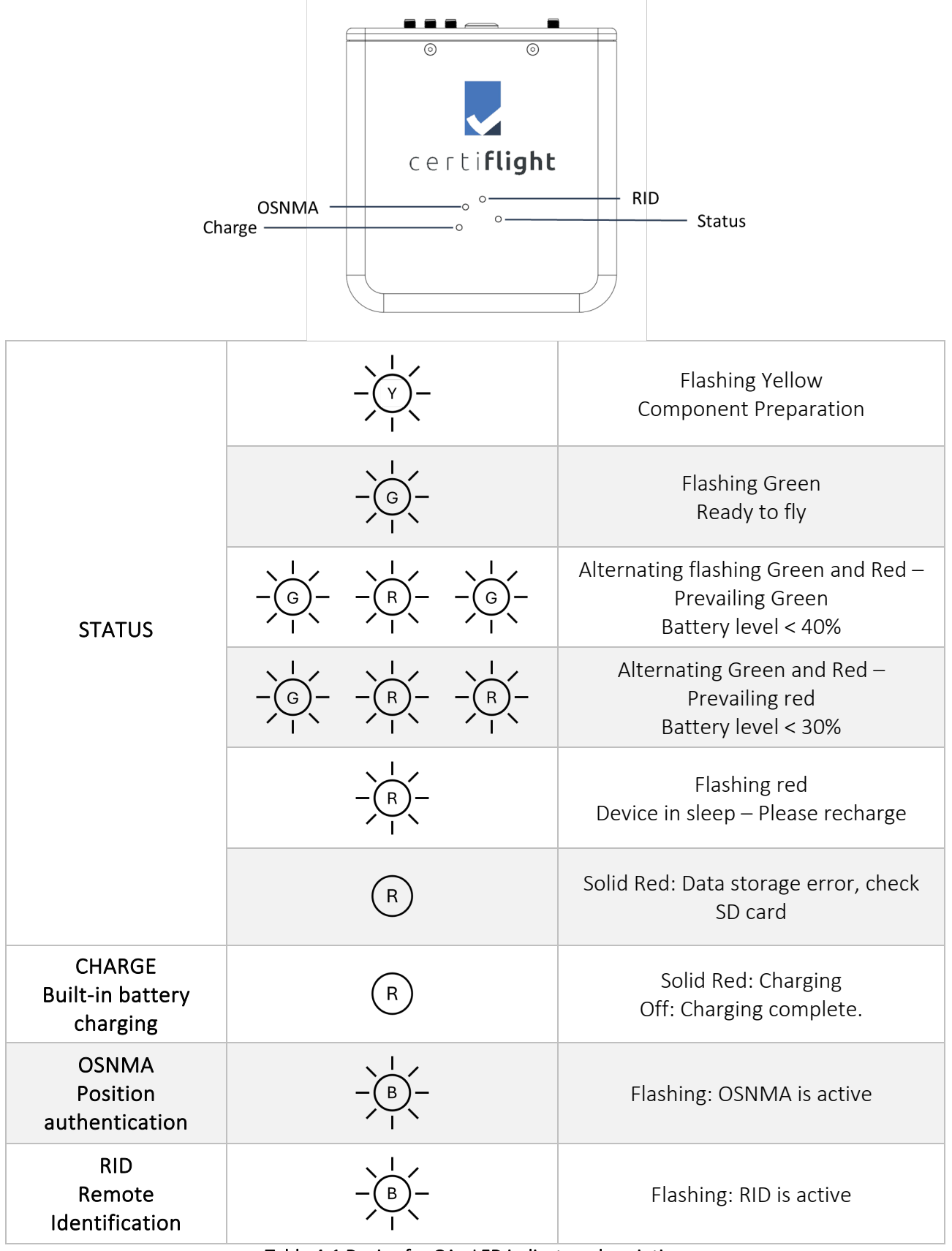

Table 4-1 Device for GA - LED indicators description

| © 2024 CEPTIELIGHT Repetition ALL PIGHTS PESERVED Licensed to the ELISPA under conditions     | Page     |
|-----------------------------------------------------------------------------------------------|----------|
| © 2024 CERTIFLIGHT BEHEIRCIANES- ALL RIGHTS RESERVED. LICENSED to the EOSPA Under conditions. | 16 of 36 |

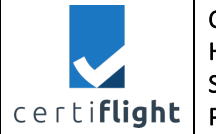

## 4.3 Display

The display indications helps the pilot for situational awareness, providing information of surrounding traffic. The following table describes the different messages displayed on the device.

| certi <b>flight</b>                  | Normal operating status<br>The device is running normally.<br>It displays a radar chart with traffic in the proximity (5NM).<br>The traffic is displayed considering the current aircraft<br>heading. |
|--------------------------------------|----------------------------------------------------------------------------------------------------|
| Possible<br>Collision<br>Certiflight | Warning message of possible collision<br>The embedded collision avoidance algorithm raises a<br>warning to the pilot.                                                                                 |
|                                      | Course change suggestion to avoid collision.<br>The device suggests temporary course change to avoid                                                                                                  |
| Move to the<br>right                 | collision warning message and only disappears when the collision has been avoided.                                                                                                    |

Table 4-2 Device for GA - Displayed messages description

| © 2024 CERTIELIGHT Repeticiaries ALL RIGHTS RESERVED. Licensed to the ELISPA under conditions | Page     |
|-----------------------------------------------------------------------------------------------|----------|
| © 2024 CENTE FORT DETENDING ALE MONTS RESERVED. EICENSER ID THE EOST A UNder Conditions.      | 17 of 36 |

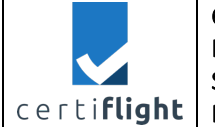

# 5 Configuration

The configuration of both devices can be done through the device gateway: <a href="https://pollicino.topview.it/">https://pollicino.topview.it/</a>

This configuration on this portal is needed only for the first time of device initialization and Network Remote ID features.

Once registered, the user can access the profile settings, the map to check the active devices, and the list of devices paired to the account.

To register as a new user, log in to the device portal and click on "Sign up" in the top menu.

| Device Gateway Home Log in •) Sign up 🏝                                                                                                    |  |
|----------------------------------------------------------------------------------------------------|--|
| Create a new Account                                                                                                    |  |
| First name                                                                                                    |  |
|                                                                                                    |  |
| Last name                                                                                                    |  |
|                                                                                                    |  |
| Username*                                                                                                    |  |
| Remuired 150 characters or fewer Letters, clinits and @//w/-/_only.                                                                                                    |  |
| Email*                                                                                                    |  |
|                                                                                                    |  |
| A valid email address, please.                                                                                                    |  |
| Password*                                                                                                    |  |
| Your password can't be too similar to your other personal information.                                                                                                    |  |
| Tour password must contain at least 8 characters. Your password can't be a commonly used password. Your password can't be a commonly used password. Your password can 'be entitien' numeric. |  |
| Password confirmation*                                                                                                    |  |
|                                                                                                    |  |
| Enter the same password as before, for verification.                                                                                                    |  |
| Choose which USSP use to send tracking information:                                                                                                    |  |
|                                                                                                    |  |
| Enable MAIA UTM by umabe                                                                                                    |  |
| Refore register please read our privacy policy.                                                                                                    |  |
| uerore register prease read our prinacy poincy                                                                                                    |  |
| I agree to the Privacy Policy.                                                                                                    |  |
| Sign Up                                                                                                    |  |

Figure 5-1 Device Gateway - Registration screen

To register as a new user, log in to the device portal and click on "Sign up" in the top menu.

| Choose which USSP use to send tracking information: |
|-----------------------------------------------------|
| 🗆 Enable D-Flight UTM 👌 flight                      |
| Enable Unifly 👙 unifur                              |
| Enable MAIA UTM by uppersion                        |

Figure 5-2 Device Gateway - USSP selection in registration screen

| © 2024 CERTIFLIGHT Beneficiaries– ALL RIGHTS RESERVED. Licensed to the EUSPA under conditions. | Page<br>18 of 36 |
|------------------------------------------------------------------------------------------------|------------------|
|------------------------------------------------------------------------------------------------|------------------|

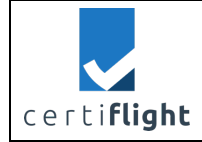

The password cannot be similar to personal information (e.g. first or last name) and must contain at least eight alphanumeric characters. The data is processed according to TopView's Privacy Policy.

#### 5.1 First initialization

To pair the Certiflight Box with the user account, please follow these steps when you turn it on for the first time:

- 1. Connect to the device portal: <u>https://pollicino.topview.it/</u>
- 2. Log in

| Device Gateway Home Log in → Sign up 💁 |
|----------------------------------------|
| Log In                                 |
| Username or Email**                    |
| Username or Email                      |
| Password*                              |
| Password                               |
| Captcha*                               |
| Non sono un robot                      |
| Login                                  |

Figure 5-3 Device Gateway - Login screen

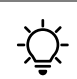

In case of a forgotten password, click on "forgot password?"

3. From the top menu, select "DEVICES" to register the device and then click on "Register a new device".

| Device Gateway Home User 💄 🛍 Map 🖌 Devices Log out 🕩 |
|------------------------------------------------------|
| My devices                                           |
| + Register a new device                              |

Figure 5-4 Device Gateway - Register new device button

- 4. Select "Certiflight Box" in the scrolling menu.
- 5. Enter the Serial Number printed on the label on the back of the device and click "Submit".

|                     | CERTIFLIGHT<br>HORIZON-EUSPA-2021 | DISSEMINATION LEVEL<br>PU                                                                                                    | DELIVERABLE NR<br>D3.1                                                   | <b>PAGES</b><br>36 |
|---------------------|-----------------------------------|----------------------------------------------------------------------------------------------------|--------------------------------------------------------------------------|--------------------|
| certi <b>flight</b> | SPACE<br>PROJECT 101082484        | TITLE<br>UTM Box user m                                                                                                    | nanual                                                                   | <b>REV</b><br>00   |
|                     | Serial number:<br>ABCdefg123      | Device Gateway Home Admin admin<br>Register a new device to your<br>Select the box type: Certiflight Box<br>Enter the serial number on your Pollicino de | in 2 MMap & Devices Log out (+<br>r account:<br>evice: ABCdefg123 Submit |                    |

Figure 5-5 Serial number example

- 6. Turn on the device using the slide switch and wait for the first registration to be made to the 4G/5G telephone network.
- 7. Wait for the confirmation of device verification (message)
- 8. Scan the QR code or click on the link and sign-in to pair the device to your Certiflight account.

Register a new device to your account:

| Select the box t | ype: Pollicino™ Box ✓                               |                             |
|------------------|-----------------------------------------------------|-----------------------------|
| Enter the serial | number on your device: 4r8V9m5c3B                   | Submit                      |
|                  | with serial number <b>4r8V9m5c3B</b> correctly veri | ified!                      |
|                  | Scan the QR code or click on the button below       | to go to Certiflight Portal |
| Certiflight Por  | tal                                                 |                             |

Figure 5-6 Confirmation of device verification

When first turned on, the RID LED will flash for about two minutes. Do not turn off the device.

This phase ends when the STATUS LED flashes green along with the OSNMA and RID LEDs in blue.

### 5.2 User Settings

By clicking on the username in the top menu, user can access their profile settings. Then the user can change first name, last name, phone, company, and country.

|                     | CERTIFLIGHT             | DISSEMINATION LEVEL           | DELIVERABLE NR        | PAGES |
|---------------------|-------------------------|-------------------------------|-----------------------|-------|
|                     | HORIZON-EUSPA-2021      | PU                            | D3.1                  | 36    |
|                     | SPACE                   | TITLE                         |                       | REV   |
| certi <b>flight</b> | PROJECT 101082484       | UTM Box user m                | anual                 | 00    |
|                     |                         |                               |                       |       |
| Profil              | e Information:          |                               |                       |       |
|                     | mario.rossi (moderator) |                               |                       |       |
|                     | Mario Rossi             |                               |                       |       |
|                     |                         |                               |                       |       |
| Edit F              | Profile Information     |                               |                       |       |
| First na            | ne                      |                               |                       |       |
| Mario               |                         |                               |                       |       |
| last par            | ne                      |                               |                       |       |
| Bossi               |                         |                               |                       |       |
| Email*              |                         |                               |                       |       |
| mario               | rossi@livemail.it       |                               |                       |       |
| Phone               |                         |                               |                       |       |
| Filone              |                         |                               |                       |       |
| Compa               |                         | USSP Selection                |                       |       |
| Compar              | iy                      |                               |                       |       |
|                     |                         | Choose which USSP use to send | tracking information: |       |
| Country             | ~                       | D-Flight                      |                       |       |
| пау                 |                         |                               |                       |       |
| Updat               | re                      |                               |                       |       |
| Change              | password?               |                               |                       |       |

Figure 5-7 Profile information and USSP selector

Scrolling down the user can find the U-space Service Provider selector. Each toggle enables the transmission of the Authenticated tracking information to the selected UTM supplier and the displays the specific fields to be configured in the devices section.

#### 5.3 Map

In the map section, you can view the location of active devices and the information transmitted.

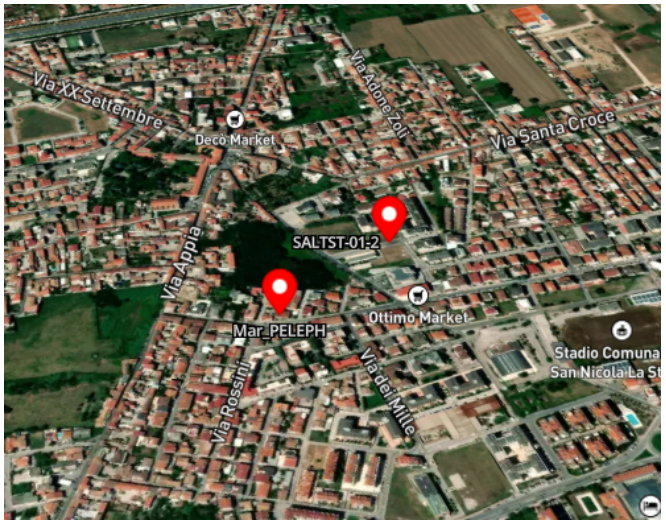

Figure 5-8 Device Gateway - Non-authenticated position

Use the map section of the Device Gateway is used only to verify that the data are correctly transmitted to the selected U-space/UTM Service Providers.

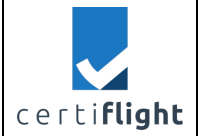

The icon appears in two different colours:

| • | Non authenticated position |
|---|----------------------------|
| • | Authenticated position     |

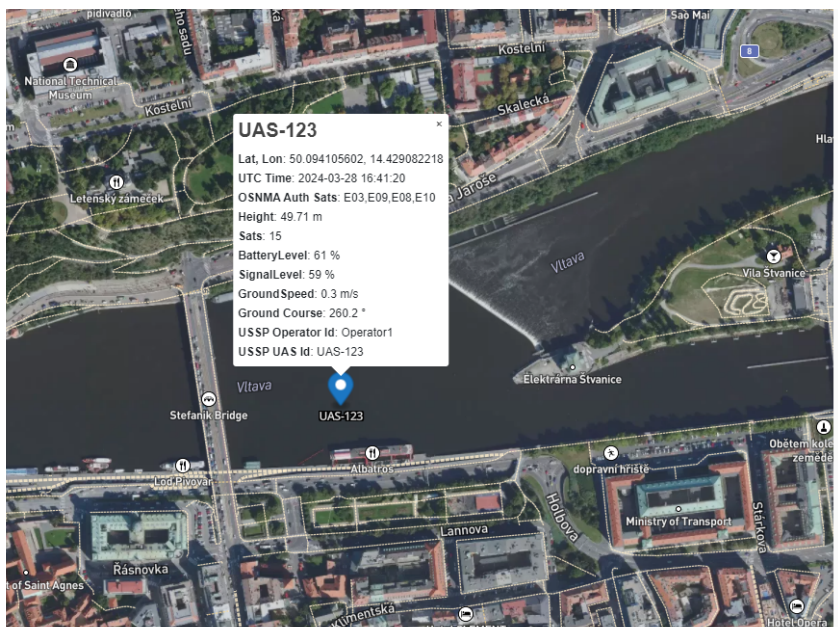

Figure 5-9 Device Gateway - Authenticated position

Clicking on the icon will bring up a pop-up window with the tracking information described in the table below.

| Field Name                                      | Description                                            |  |
|-------------------------------------------------|--------------------------------------------------------|--|
| Lat, Lon                                        | Geographic coordinates in degrees with eight decimals  |  |
| UTC Time                                        | Coordinated Universal Time (Greenwich Meridian)        |  |
|                                                 | In the format YYYY-IVIVI-DD nn:mm:ss                   |  |
| Height                                          | Altitude from Mean Sea Level (MSL)                     |  |
| Sats                                            | Number of satellites used in PVT solution              |  |
| OSNMA Auth Sats                                 | List (PRN) of authenticetd satellites (Galileo Only)   |  |
| Battery Level                                   | Battery level in %                                     |  |
| Signal Level                                    | 4G/5G Cellular netework signal Level in %              |  |
| Ground Speed                                    | Horizontal speed in meters per second (m/s)            |  |
| Ground Course                                   | Direction in which the track moves in degrees (,°)     |  |
| USSP OplD                                       | EASA Operator Code                                     |  |
| USSP UAS ID                                     | Drone Identification Code (i.e. Callsign, tail number) |  |
| Table 5-1 Device Gateway - Tracking information |                                                        |  |

| © 2024 CEPTIELICHT Repairing ALL RIGHTS RESERVED. Licensed to the ELISPA under conditions   | Page     |
|---------------------------------------------------------------------------------------------|----------|
| © 2024 CENTIFEIGHT BEHEIRIGHTS- ALL MOTTS RESERVED. ELCENSED to the EOSFA under conditions. | 22 of 36 |

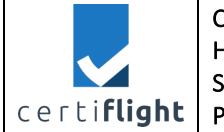

#### 5.4 Device settings

In the devices section of the Device Gateway, the user can sort all the Certiflight Boxes associated with their account. In this section the user can configure the Network Remote ID parameters to be transmitted to U-space Service Providers

For each device, the user can configure the dedicated parameters.

| Device Gateway                       | Home User 💄 🕬 Map 🎾 Devices Log out 🕞                      |  |
|--------------------------------------|------------------------------------------------------------|--|
| My devices                           |                                                            |  |
| + Register a new                     | device                                                     |  |
| GirVnaHo                             | 7h                                                         |  |
| Grenarig                             |                                                            |  |
| Device SIM ICCIE<br>Activation Date: | <b>):</b> 89999202103110549305<br>Jan. 10, 2024, 4:47 p.m. |  |
| d-flight settings                    | EASA Operator Code 🚯                                       |  |
|                                      | ITA5adt2fquu5jgz                                           |  |
| Ight                                 | UAS ID 🚯                                                   |  |
|                                      | GjrVnaHg7h                                                 |  |
| Update                               |                                                            |  |
| Unifly settings                      | EASA Operator Code 🚯                                       |  |
|                                      | ITA5adt2fquu5jgz                                           |  |
|                                      | Transponder ID                                             |  |
|                                      | GjrVnaHg7h                                                 |  |
| Update                               |                                                            |  |
|                                      |                                                            |  |
|                                      |                                                            |  |
| MAIA UTM setti                       | ngs                                                        |  |
|                                      | EASA Operator Code 🚯                                       |  |
|                                      | ITA5adt2fquu5jgz                                           |  |
|                                      | DronelD 🚯                                                  |  |
|                                      | GjrVnaHg7h                                                 |  |
| Update                               |                                                            |  |

Figure 5-10 Device Gateway – Device setting and UTM/USSP parameters

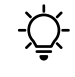

The EASA operator code consists of 16 alphanumeric characters. In Italy, the code is assigned to operators registered on the d-flight portal.

| © 2024 CERTIELIGHT Ranaficiarias- ALL RIGHTS RESERVED. Licensed to the ELISA under conditions | , P | 'age  |  |
|-----------------------------------------------------------------------------------------------|-----|-------|--|
| © 2024 CENTIFEIGHT BEHEIRIGHES- ALE MOTTS RESERVED. EICENSED to the EOSFA under conditions.   | 23  | of 36 |  |

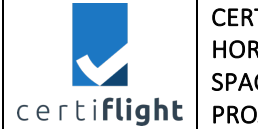

# 6 Installation

Once registered on the portal, the device will work in all outdoor areas with adequate GNSS signal and 4G/5G cellular network coverage.

# 6.1 Mounting the Device for UAS

To install the device for UAS use the CANOPUS 3M Dual Lock tape in the package. The tape is made up of two parts, the first must be attached with the embedded glue layer on the back of the Certiflight Box while the counterpart must be placed on the drone. Follow these steps:

- 1. Find the flat surface on the drone for the Dual Lock counterpart.
- 2. Wipe the surface with an alcohol cloth.
- 3. Wait a few minutes for the alcohol to evaporate.
- 4. Remove the film from the coupling piece and stick it on the drone.
- 5. Wait five minutes, so that the glue adheres.
- 6. Clip the device to the coupling piece on the drone.
- 7. Make sure the glue on both sides holds securely by repeatedly removing the device from the drone.

The CANOPUS 3M Dual Lock tape supplied in the package guarantees superior performance compared to traditional Velcro.

### 6.1.1 Dedicated mounting adapter

-Ò-

Alternatively, for DJI M300 users we provide a dedicated mounting adapter, which use the screwholes on the topside of the drone.

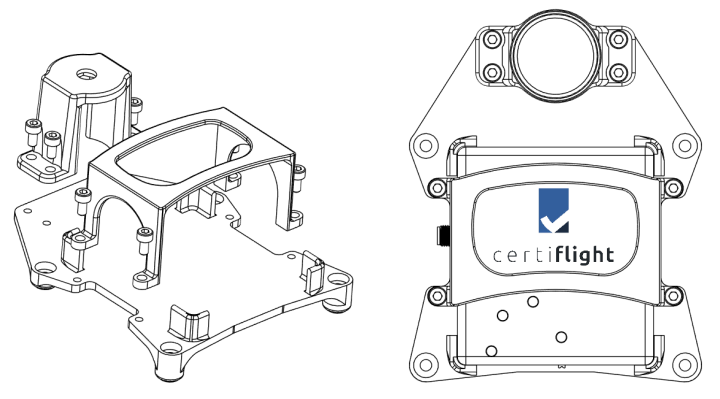

Figure 6-1 Device for UAS - Mounting adapter

| © 2024 CERTIFICHT Repetitioning ALL RICHTS RESERVED Ligansed to the EUCRA under conditions   | Page     |
|----------------------------------------------------------------------------------------------|----------|
| © 2024 CENTIFLIGHT BEHEIKIAHSS- ALL NIGHTS RESERVED. LICENSED to the EOSPA Under Conditions. | 24 of 36 |

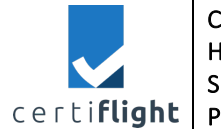

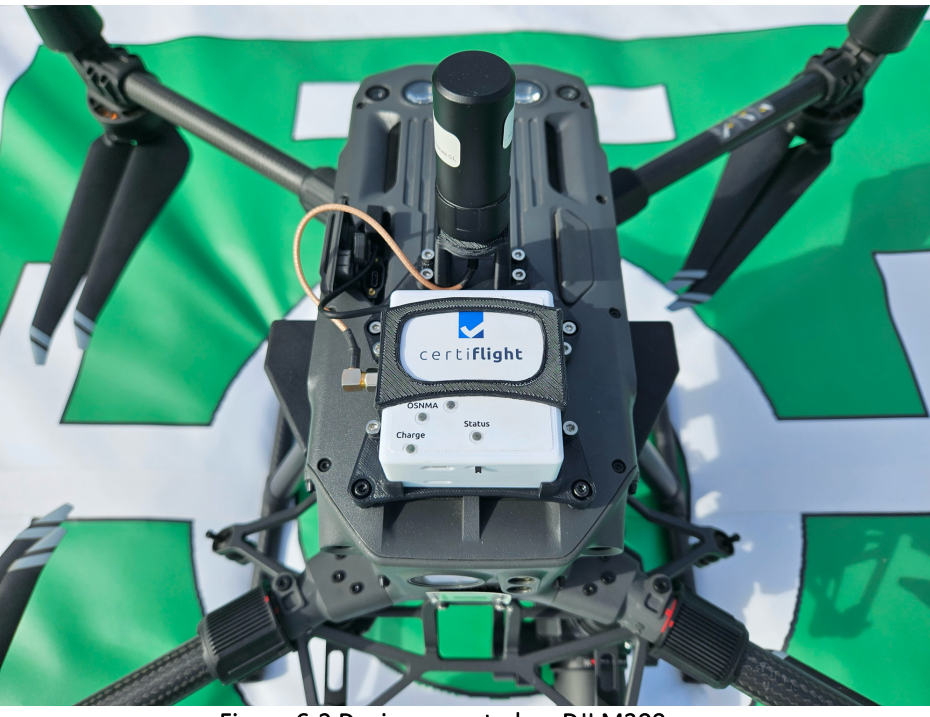

Figure 6-2 Device mounted on DJI M300

#### 6.1.2 Payload mode

The device for UAS can capture and store on the Certiflight UTM Box some specific events through the drone can bus port such as time and place of the photo shooting or video recording. To exploit the device Payload mode feature, please follow these steps:

- 1. Connect the device with USB Type C port to the drone (DJI Matrice series supported).
- 2. The LED Status flashed Blue and then Green.
- 3. Now the device is ready to record the events from the drone.

To use the payload mode with Enterprise DJI drones (in particular the Matrice series), the device must be connected to the e-port as shown in the figure below.

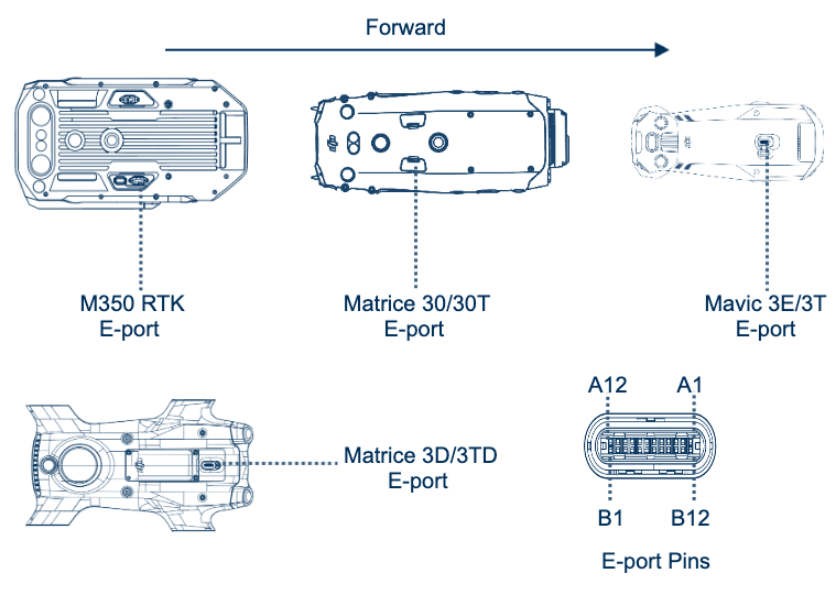

Figure 6-3 DJI E-port for Payload mode

| $\tilde{C}$ 2024 CERTIFLIGHT Beneficiaries– ALL RIGHTS RESERVED. Licensed to the EUSPA under conditions. | Page     |
|----------------------------------------------------------------------------------------------------|----------|
|                                                                                                    | 25 of 36 |

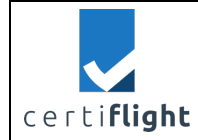

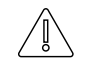

This function is in beta testing phase. It was tested on M300 RTK drone (Matrice series)

# 6.2 Mounting the Device for GA

To install the device for General Aviation, use the CANOPUS 3M Dual Lock tape in the package. The tape is made up of two parts, the first must be attached with the embedded glue layer on the back of the Certiflight Box while the counterpart must be placed on the cockpit. Follow these steps:

- 1. Find the flat surface on the cockpit for the Dual Lock counterpart.
- 2. Wipe the surface with an alcohol cloth.
- 3. Wait a few minutes for the alcohol to evaporate.
- 4. Remove the film from the coupling piece and stick it on the cockpit.
- 5. Wait five minutes, so that the glue adheres.
- 6. Clip the device to the coupling piece on the cockpit.
- 7. Make sure the glue on both sides holds securely by repeatedly removing the device from the cockpit.

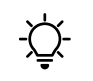

The CANOPUS 3M Dual Lock tape supplied in the package guarantees superior performance compared to traditional Velcro.

#### 6.2.1 Placing the antennas

For better performance the antennas must be mounted on a ground-plane to radiate efficiently. The antenna should be mounted at the edge of the ground-plane of the cockpit.

GNSS antenna should be directed to the sky for optimal satellite signal reception.

FLARM antenna should be placed in such a way to potentially "see" all other air traffic in the vicinity of the vehicle (e.g. mounted facing in the main direction of flight of the vehicle).

ADS-B antenna can be placed like FLARM antenna, however since the typical ADS-B signal strength is far greater than the one of FLARM the antenna mounting position is less crucial in comparison to FLARM and can be compromised in FLARMs favour.

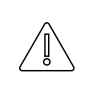

Also, no metal should be used near the antenna, with at least 20mm of clearance required, the more clearance the better.

Keep separation between antennas and do not cross over antenna cables.

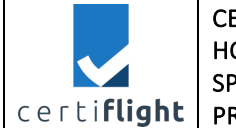

# 7 Inflight

-Ò

For each flight operation, it is recommended to follow these steps:

- Turn on the device.
- Check the battery level as indicated in section 3.1 and 4.2.
- Wait until all components of the device are ready (Status LED flashing green)
- Carrying out the mission
- At the end of the mission, turn off the device.

Check the battery level of the Certiflight Box the day before the mission and if necessary, recharge it to 100%

# 7.1 Use of Certiflight Portal

The Certiflight Portal is the dedicated web app for Certiflight services. To access it the user must be registered. Once turned on the device track and position information are visible on the Certiflight Portal.

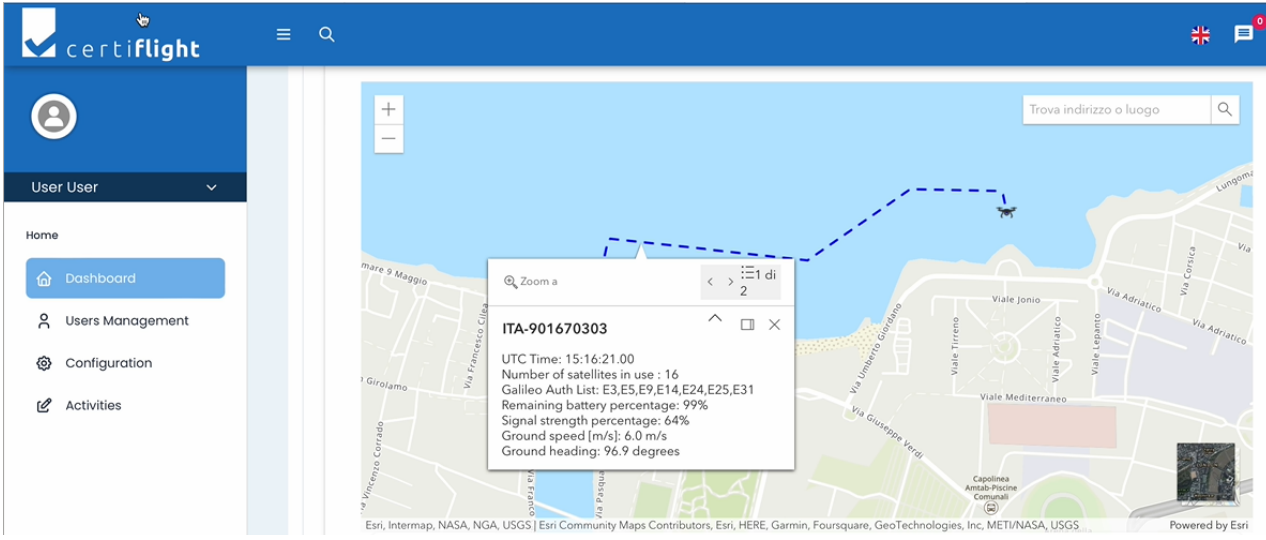

Figure 7-1 Visualization on CERTIFLIGHT Portal

In particular, the user can visualize:

- Device ID
- UTC Time
- Number of satellites in use
- Number of Authenticated Galileo Satellites
- Battery status
- 4G/5G Cellular signal strength
- Ground speed.
- Ground heading.

For more information about Certiflight Portal features please also read the dedicated user manual.

| © 2024 CERTIELIGHT Repeticiping ALL RIGHTS RESERVED Licensed to the ELISDA under conditions | Page     |
|---------------------------------------------------------------------------------------------|----------|
| © 2024 CENTILEGHT BEHENDINGS- ALE NOTTS RESERVED. ELCENSED to the LOSPA under conditions.   | 27 of 36 |

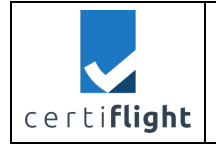

# 7.2 Visualization on d-flight

The operator registered on the d-flight platform can access the tracking service by associating Certiflight Box with the EASA operator code.

The tracking service allows the user to share the position of their UAS on the map with all other users who have access to the portal in relation to the area of interest, with a view to situational awareness. In particular, Italy has been divided into multiple areas of interest and users belonging to the same area of interest will be able to view the tracks of other d-flight users.

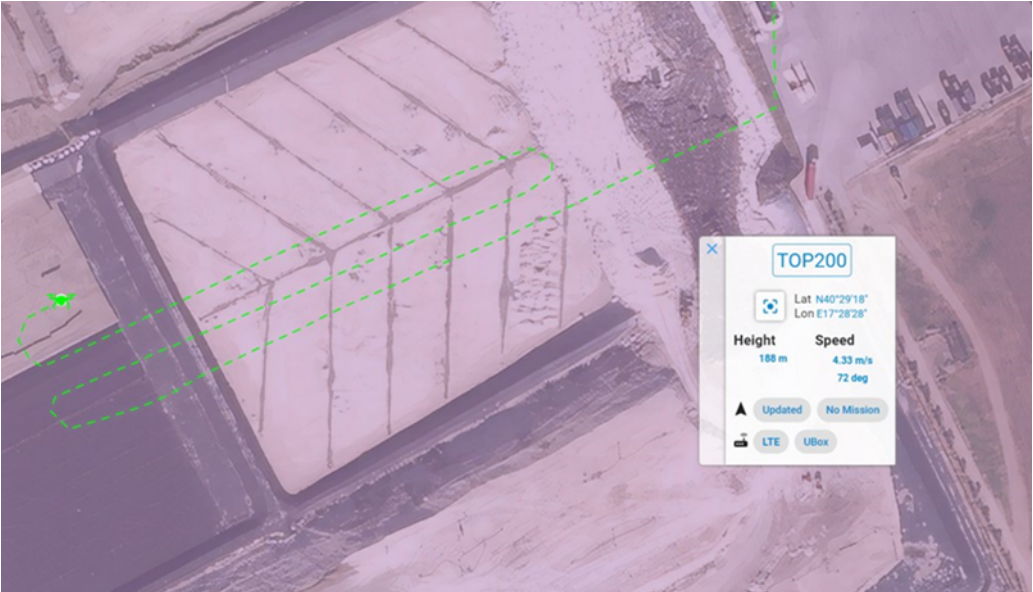

Figure 7-2 Tracking visualization on d-flight platform

By clicking on the UAS icon, the platform shows a pop-up with the following information:

- UAS Identifier
- Coordinates (Latitude/Longitude)
- Height and Speed
- Track Status

To view the tracks in your area of interest, it is essential to allow access to the displaying device's location to d-flight and set the map to a zoom of 1:25000 or more.

The UAS track is represented by a dotted line and is also highlighted with the following colors:

- Green: data properly transmitted.
- Grey: Data Transmission Error.

The operator is required to fly according to the UAS regulations and, if necessary, obtain authorization to fly the drone.

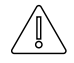

Before flying, check the geographical zones on the d-flight platform.

For more information, visit <u>https://www.enac.gov.it/sicurezza-aerea/droni/normativa-</u> <u>droni</u>.

| © 2024 CERTIELIGHT Ranaficiarias- ALL RIGHTS RESERVED. Licensed to the ELISA under conditions  | P  | age   |
|------------------------------------------------------------------------------------------------|----|-------|
| © 2024 CENTIFICIAL DETICICIALIES ALE MONTS RESERVED. EICHISCA to the EOSI A direct conditions. | 28 | of 36 |

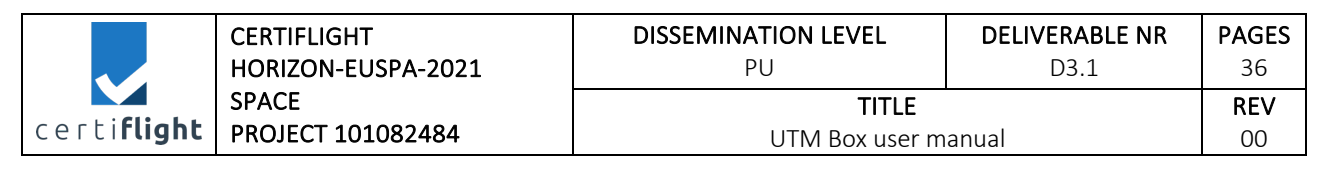

### 7.2.1 Authenticated tracking on d-flight

The authenticated tracks coming from Certiflight can be identified with a distinct symbol overlay, ensuring clear differentiation from the standard tracks.

Moreover, a dedicated panel has been introduced to display the metadata associated with each track. This panel furnishes comprehensive information regarding augmented data and/or raw satellite data, enhancing the overall data visualization and analysis capabilities of the platform.

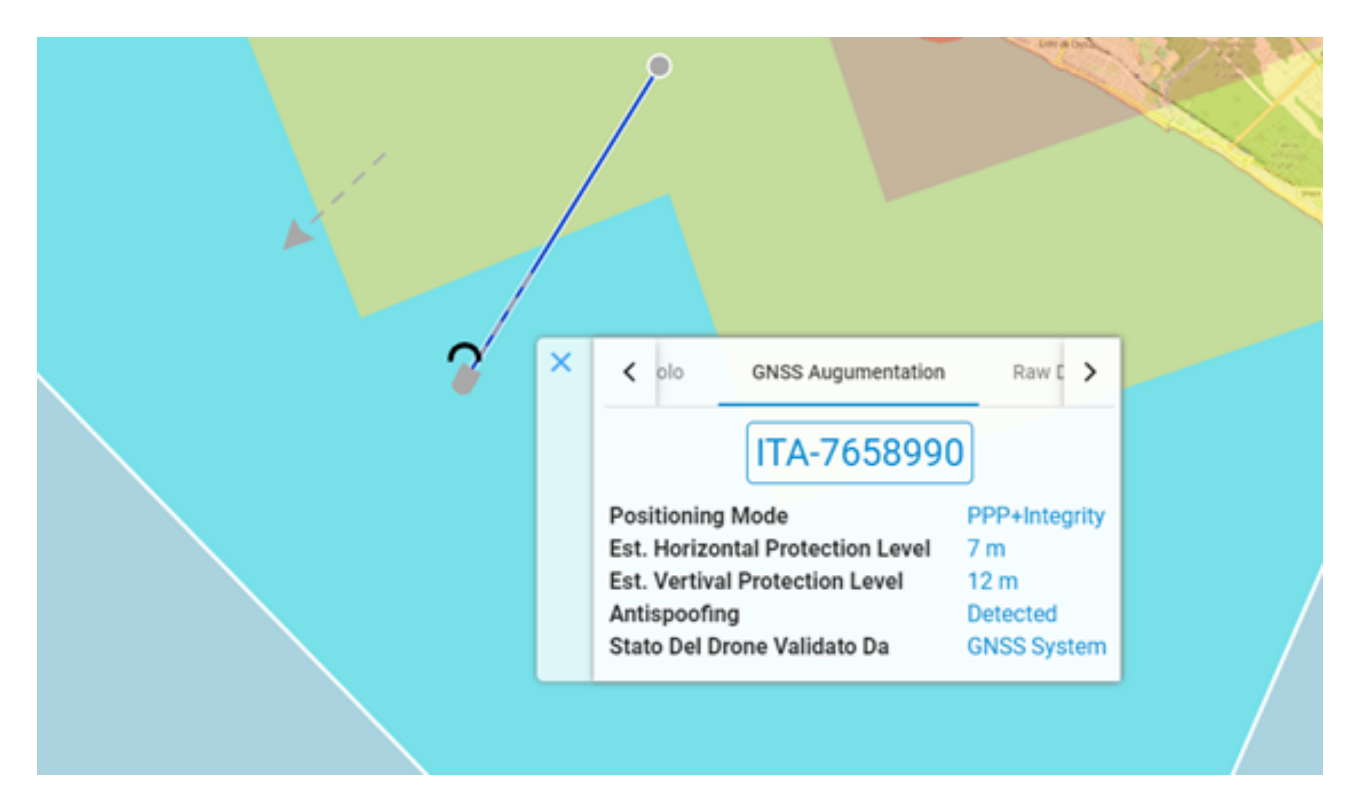

Figure 7-3 Authenticated tracking on D-flight platform

### 7.3 Visualization on Unifly

The operator registered on the Unifly platform can visualize its own fleet tracks and the flight tracks in the surroundings.

| l | © 2024 CERTIELICHT Repeticiaries ALL RICHTS RESERVED. Licensed to the ELISPA under conditions | Page     |
|---|-----------------------------------------------------------------------------------------------|----------|
| l | © 2024 CENTIFEIGHT BEHENGINES- ALL NIGHTS RESERVED. EICENSER to the EOSPA under Conditions.   | 29 of 36 |

|                     | CERTIFLIGHT             | DISSEMINATION LEVEL | DELIVERABLE NR | PAGES      |
|---------------------|-------------------------|---------------------|----------------|------------|
|                     | HORIZON-EUSPA-2021      | PU                  | D3.1           | 36         |
| certi <b>flight</b> | SPACE                   | TITLE               |                | <b>REV</b> |
|                     | PROJECT 101082484       | UTM Box user manual |                | 00         |
|                     | Q. Search for locations | × hora twinting     | Povrtavska     |            |

|    | UNIFLY                               | Q search ion location                | 15                                |
|----|--------------------------------------|--------------------------------------|-----------------------------------|
|    | Demo Supervisor ~<br>Supervisor Demo | -                                    |                                   |
| 3  | No drone zone<br>manager             | Follow ~                             |                                   |
| ≁  | Flight View                          | Track id<br>-                        | Track state<br>COOPERATIVE        |
| ►  | Replay                               | Identification type<br>ICAO          | Transponder Id<br>CERTIFLIGHT-OP2 |
| 38 | Company UAS                          | Serial number<br>A123456789          |                                   |
| 36 | Drone Operations                     | 92 <b>1</b> •                        | <b>≜</b> &                        |
| ≣  | Permission Requests                  |                                      |                                   |
| :  | Users                                | Live tracking info                   |                                   |
| ~  | Statistics                           | Identification type<br>ICAO          | ldentifier<br>-                   |
| ¢  | Dashboard                            | ICAO 24-bit address                  | SSR mode 3/A                      |
|    |                                      | Ground speed                         | Heading<br>295°                   |
|    |                                      | Latitude<br>50.098096°               | Longitude<br>014.455896°          |
| 9  |                                      | Geodetic Altitude<br>163.58 ft WGS84 | Barometric Altitude               |
| <  |                                      | Height above Take off<br>O ft ATO    | Emergency status                  |
| Ļ  |                                      | Timestamp<br>29/02/24 01:59:22<br>am |                                   |

Figure 7-4 Track visualization on Unifly UTM

By clicking on the UAS icon, the platform shows a side window the following information:

- Track id
- Track state
- Transponder ID
- Serial Number
- Coordinates (Latitude/Longitude)
- Geodedic Altitude
- Ground Speed
- Heading

#### 7.3.1 Authenticated tracking on Unifly

Unifly system interface visualises the Authenticated tracks in real-time and make them distinguishable from standard tracks with a different colouring and a label:

- Authenticated track appears in green colour and labelled "AUTHENTICATED";
- Non-Authenticated track has orange colour and label "NON AUTH"

|                     | CERTIFLIGHT                | DISSEMINATION LEVEL            | DELIVERABLE NR | PAGES            |
|---------------------|----------------------------|--------------------------------|----------------|------------------|
|                     | HORIZON-EUSPA-2021         | PU                             | D3.1           | 36               |
| certi <b>flight</b> | SPACE<br>PROJECT 101082484 | <b>TITLE</b><br>UTM Box user m | anual          | <b>REV</b><br>00 |

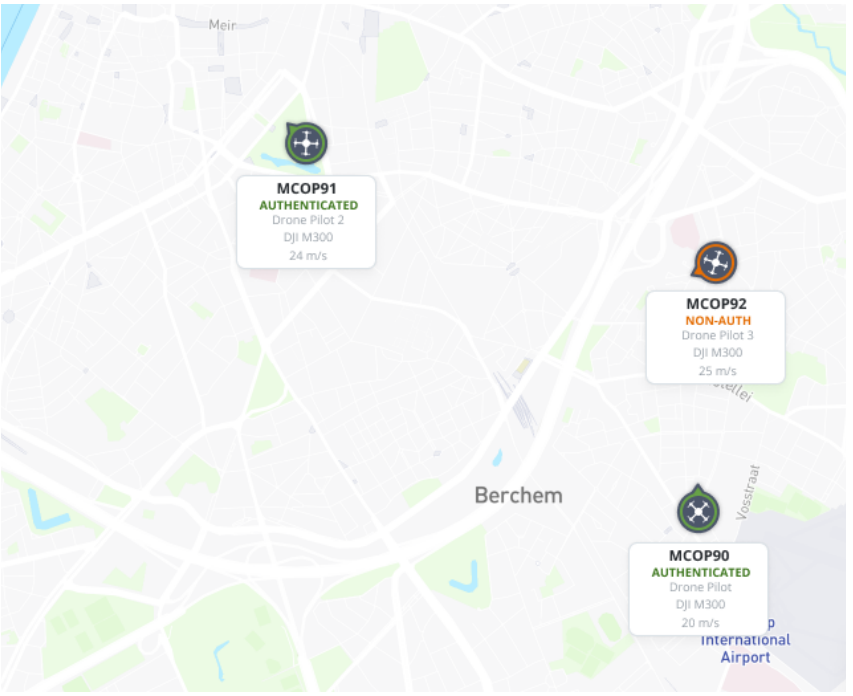

Figure 7-5 Authenticated tracking visualization on Unifly platform

# 7.4 Visualization on Maia UTM

The operator registered on the Maia UTM platform can access the tracking service by associating Certiflight Box with the EASA operator code.

The MAIA application shows drone ID, operator name, map, flight plan, elapsed trajectory, flight vector and airspace/geo zone layers.

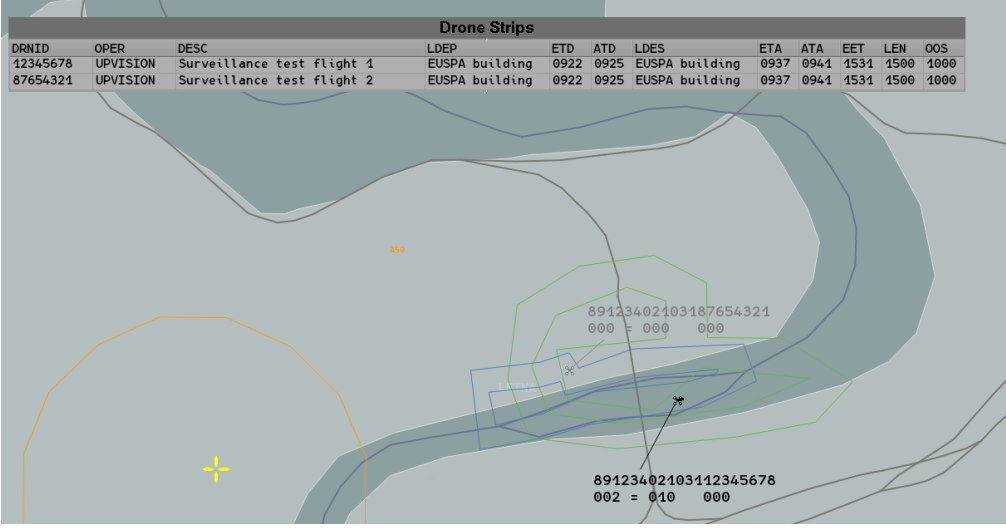

Figure 7-6 Visualization on MAIA UTM

### 7.4.1 Authenticated tracking Maia UTM

The authenticated track is depicted in bold black while non authenticated track is shown in shadow gradient.

| © 2024 CERTIFLIGHT Repeticiaries – ALL RIGHTS RESERVED. Licensed to the ELISPA under conditions | Page     |
|-------------------------------------------------------------------------------------------------|----------|
| • 2024 CENTRE FOR DETENDING ALE MONTS RESERVED. Electised to the EOSTA direct conditions.       | 31 of 36 |

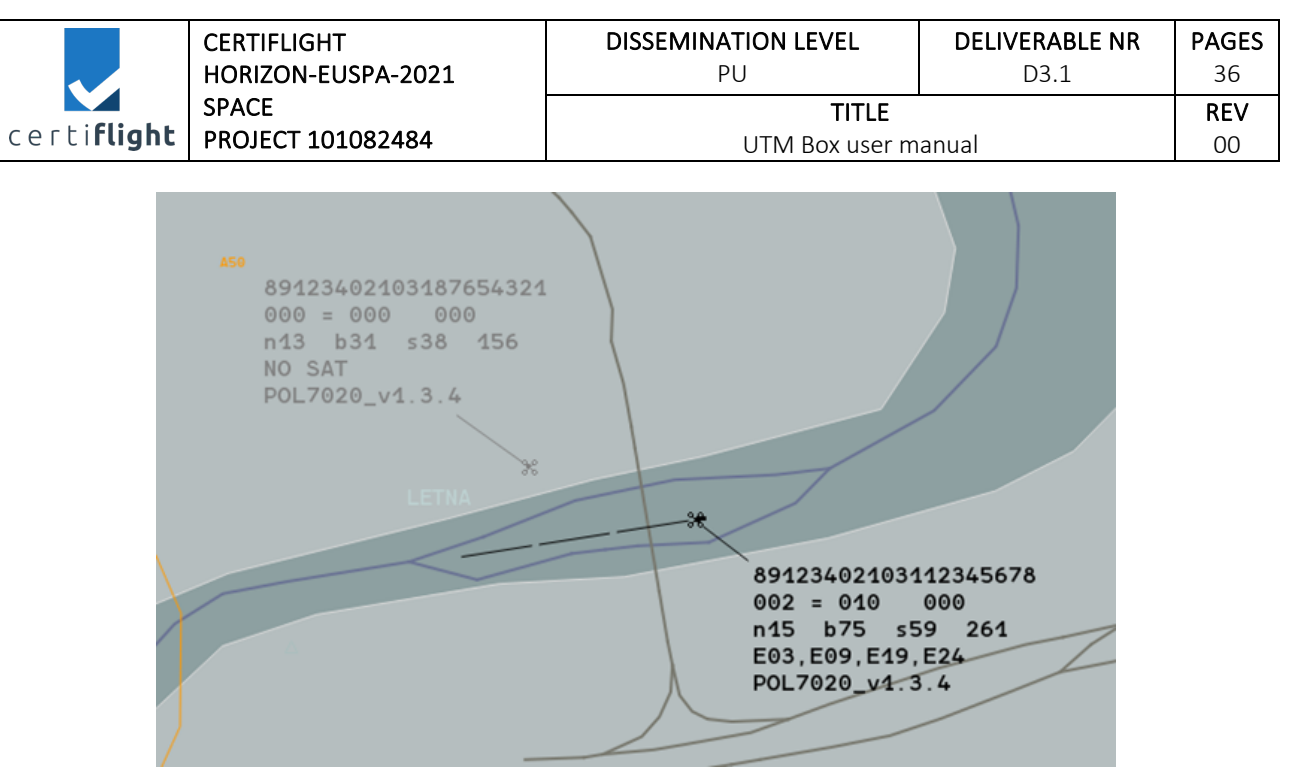

Figure 7-7 tracking and authenticated tracking on MAIA UTM

| © 2024 CERTIFICHT Repreficience ALL RICHTS RECEIVED Licensed to the ELISPA under conditions  | Page     |
|----------------------------------------------------------------------------------------------|----------|
| © 2024 CENTIFLIGHT BEHENDINGS- ALL NIGHTS RESERVED. LICENSED to the EOSPA drider conditions. | 32 of 36 |

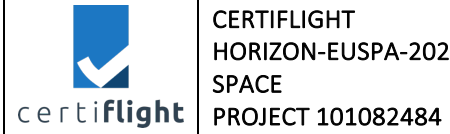

# APPENDIX

# Technical Specifications of Device for UAS

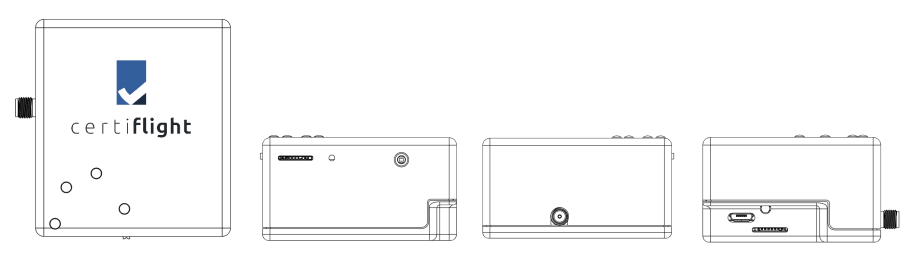

| Dimensions (WxHxT)          | 65x59x35 mm                                                                                   |
|-----------------------------|-----------------------------------------------------------------------------------------------|
| Weight                      | 90 g (normal version) 113 (extended battery)                                                  |
| Enclosure                   | Self-extinguishing ABS                                                                        |
| Fixing mechanism            | CANOPUS 3M Dual Lock SJ3550 CF Extra; mechanical adapters for DJI (opt.)                      |
| Degree of protection        | IP43                                                                                          |
| Operating Temperature       | -20°C / +50°C                                                                                 |
| Turning on                  | Manual (slide switch)                                                                         |
| LED Indicators              | OSNMA, RID, STATUS, CHARGE                                                                    |
| Battery life                | 3 hours in continuous transmission<br>5 hours in continuous transmission (extended battery)   |
| Charging                    | 5V – USB type C connector                                                                     |
| Positioning                 | GPS/GALILEO with OSNMA feature (default configuration)                                        |
| Data Transmission Frequency | 1 Hz (1 sample per second)                                                                    |
| Network connection          | NB-IoT Built-in SIM and antenna                                                               |
| 4G / 5G bands               | B1/B2/B3/B4/B5/B8/B12/B13/B14/B17/B18/B19/<br>B20/B25/B26/B28/B66/B70/B85/B1/B3/B5/B8/B20/B28 |
| Inflight identification     | Network Remote ID                                                                             |
| Reference Standards         | EASA 2022/024/R (U-Space); ASTM F3411-22 (Specification for remote ID and tracking)           |
| Inertial Module             | Gyroscope, accelerometer, magnetometer, barometer                                             |

| $\tilde{C}$ 2024 CERTIFLIGHT Beneficiaries– ALL RIGHTS RESERVED. Licensed to the EUSPA under conditions. | Page<br>33 of 36 |
|----------------------------------------------------------------------------------------------------|------------------|
|----------------------------------------------------------------------------------------------------|------------------|

|                     | CERTIFLIGHT<br>HORIZON-EUSPA-2021 | DISSEMINATION LEVEL<br>PU | DELIVERABLE NR<br>D3.1 | PAGES<br>36 |
|---------------------|-----------------------------------|---------------------------|------------------------|-------------|
|                     | SPACE                             | TITLE                     |                        | REV         |
| certi <b>rlignt</b> | PROJECT 101082484                 | UTM Box user m            | anual                  | 00          |

| Cyphering and authentication | Crypto Element Device with Secure Hardware-based Key Storage. |
|------------------------------|---------------------------------------------------------------|
|                              | Secure element for Authentication and key generation.         |

| $\tilde{C}$ 2024 CERTIFLIGHT Beneficiaries– ALL RIGHTS RESERVED. Licensed to the EUSPA under conditions. | Page     |
|----------------------------------------------------------------------------------------------------|----------|
|                                                                                                    | 34 of 36 |

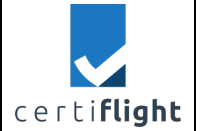

# Technical Specifications of Device for GA

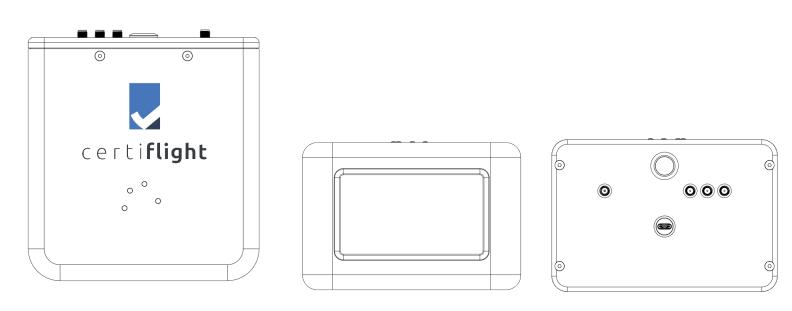

| Dimensions (WxHxT)           | 145x98.5x157 mm                                                                                                    |
|------------------------------|----------------------------------------------------------------------------------------------------|
| Weight                       | 300 g                                                                                                    |
| Enclosure                    | Self-extinguishing ABS                                                                                                 |
| Fixing mechanism             | CANOPUS 3M Dual Lock SJ3550 CF Extra                                                                                   |
| Degree of protection         | IP43                                                                                                    |
| Operating Temperature        | -20°C / +50°C                                                                                                    |
| Turning on                   | Manual (button)                                                                                                    |
| LED Indicators               | OSNMA, RID, STATUS, CHARGE                                                                                             |
| Battery life                 | Up to 8 hours continuous transmission                                                                                  |
| Charging                     | 5V - USB/C connector                                                                                                   |
| Positioning                  | GPS/GLONASS/GALILEO with OSNMA feature                                                                                 |
| Data Transmission Frequency  | 1 Hz (1 sample per second)                                                                                             |
| Network connection           | NB-IoT Built-in SIM and antenna                                                                                        |
| 4G / 5G bands                | B1/B2/B3/B4/B5/B8/B12/B13/B14/B17/B18/B19/<br>B20/B25/B26/B28/B66/B70/B85/B1/B3/B5/B8/B20/B28                          |
| Inflight identification      | Network Remote ID, ADS-B IN/ FLARM IN-OUT                                                                              |
| Reference Standards          | EASA 2022/024/R (U-Space); ASTM F3411-22 (Specification for remote ID and tracking)                                    |
| Inertial Module              | Gyroscope, accelerometer, magnetometer, barometer                                                                      |
| Cyphering and authentication | Crypto Element Device with Secure Hardware-based Key Storage.<br>Secure element for Authentication and key generation. |

© 2024 CERTIFLIGHT Beneficiaries– ALL RIGHTS RESERVED. Licensed to the EUSPA under conditions. Page 35 of 36

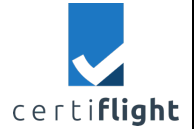

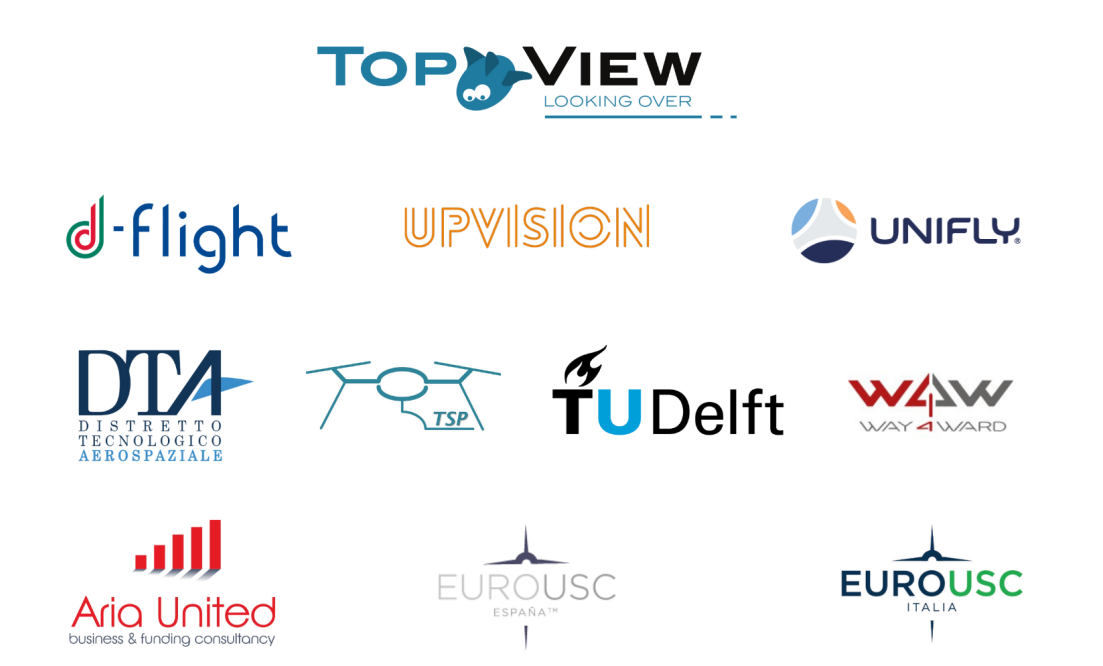